# ИС Кадры. Прием на работу сотрудника

### Оглавление

| И | С Ка | дры. Прием на работу сотрудника              | 1   |
|---|------|----------------------------------------------|-----|
| 1 | Пр   | оием сотрудника из числа ранее не работавших | 1   |
|   | 1.1  | Создаем анкету человека                      | 1   |
|   | 1.2  | Создаем приказ о приеме на работу            | 2   |
| 2 | Пр   | оием сотрудника из числа ранее работавших    | .12 |
|   | 2.1  | Создаем приказ о приеме на работу            | .12 |

### 1 Прием сотрудника из числа ранее не работавших

## 1.1 Создаем анкету человека

На вкладке «Личности» нажать кнопку «Добавить».

|              | A CONTRACTOR OF A CONTRACTOR OFTA CONTRACTOR OFTA CONTRACTOR OFTA CONTRACTOR O |                               |             |                                |   |
|--------------|----------------------------------------------------------------------------------------------------|-------------------------------|-------------|--------------------------------|---|
| $\leftarrow$ | Http://emp2013dev.icc.mpei.loc                                                                                                    | al/MPEI/main.aspx#539429156   | X 5 + Q     | <b>Ш</b> Личности Все личности | × |
| ▲4 N         | Aicrosoft Dynamics CRM 🗸                                                                                                    | 🕇   ГЛАВНАЯ 🗸 Личности   🗸    |             |                                |   |
| 8            | добавить 🖻 редактор приказов                                                                                                    | 🛅 УДАЛИТЬ 🗁 🗋 КОПИРОВАТЬ ССЫЛ | лку i 🔹 😁 ( | ОТПРАВИТЬ ССЫЛКУ П 🗍 👻         | Þ |
| *            | Все личности ×                                                                                                    |                               |             |                                |   |
| $\checkmark$ | Отображаемое имя 🔨                                                                                                    | Дата рождения                 |             |                                |   |
|              | 111                                                                                                    | 14.04.2015                    |             |                                |   |
|              | 111                                                                                                    | 18.04.2013                    |             |                                |   |
|              | 1 1 10                                                                                                    | 12.12.2012                    |             |                                |   |
|              | 123                                                                                                    | 15.04.2015                    |             |                                |   |
|              | 333333333333 12 12                                                                                                    | 12.12.2012                    |             |                                |   |
|              | Gtnh fghd dfdg                                                                                                    | 07.04.2015                    |             |                                |   |
|              | Pupkin Ivan A                                                                                                    | 13.06.1997                    |             |                                |   |
|              | test test                                                                                                    | 26.03.2015                    |             |                                |   |

Откроется анкета человека, где заполняем необходимые поля.

| ्रे<br>🔓 Coxpa | анить     | 🚽 Сохрани | ть и зак | крыть 🎽    | Закрыть    | 44        |          |          |                   |      |
|----------------|-----------|-----------|----------|------------|------------|-----------|----------|----------|-------------------|------|
| Сидоров        | Сидор Си  | дорович   | Аудит    | Входные    | параметры  |           |          |          |                   |      |
| Общие          | Адреса    | Документ  | ъ Уче    | ная степен | ь и звание | Иностранн | ые языки | Контакты | Категория льгот   | Пооц |
| Фамили         | я:        | Сидоро    | ов       |            |            |           |          |          |                   |      |
| Имя:           |           | Сидор     |          |            |            |           |          |          |                   |      |
| Отчеств        | :0:       | Сидоро    | ович     |            |            |           |          |          |                   |      |
| Дата ро        | ждения:   | 12.12.    | 1922     |            |            |           |          | 15       |                   |      |
| Пол:           |           | Мужск     | юй       |            |            |           |          | •        |                   |      |
| инн:           |           |           |          |            |            |           |          |          | Обновить фотограф | ию   |
| снилс:         |           |           |          |            |            |           |          |          |                   |      |
| Состоян        | ие в брак | e:        |          |            |            |           |          | •        |                   |      |
| Граждан        | нство:    | Россия    |          |            |            |           |          |          |                   |      |
|                |           |           |          |            |            |           |          |          |                   |      |

Нажимаем «Сохранить» или «Сохранить и закрыть».

## 1.2 Создаем приказ о приеме на работу

Нажимаем кнопку «Редактор приказов».

| ¼ Microsoft Dynamics CRM 🗸      | 🗙   ГЛАВНАЯ ~ Личности   ~      |
|---------------------------------|---------------------------------|
| 👌 ДОБАВИТЬ  🔁 РЕДАКТОР ПРИКАЗОВ | 🛅 УДАЛИТЬ 🖂 🗋 КОПИРОВАТЬ ССЫЛКУ |
| * Все личности -                |                                 |
| Отображаемое имя 个              | Дата рождения                   |
| 111                             | 14.04.2015                      |
| 111                             | 18.04.2013                      |
| 1 1 10                          | 12.12.2012                      |
| 123                             | 15.04.2015                      |
| 33333333333 12 12               | 12.12.2012                      |
| Gtnh fghd dfdg                  | 07.04.2015                      |
| Pupkin Ivan A                   | 13.06.1997                      |
| test test                       | 26.03.2015                      |

Открывается окно редактора приказов. В окне нажимаем на значок «Создать проект приказа».

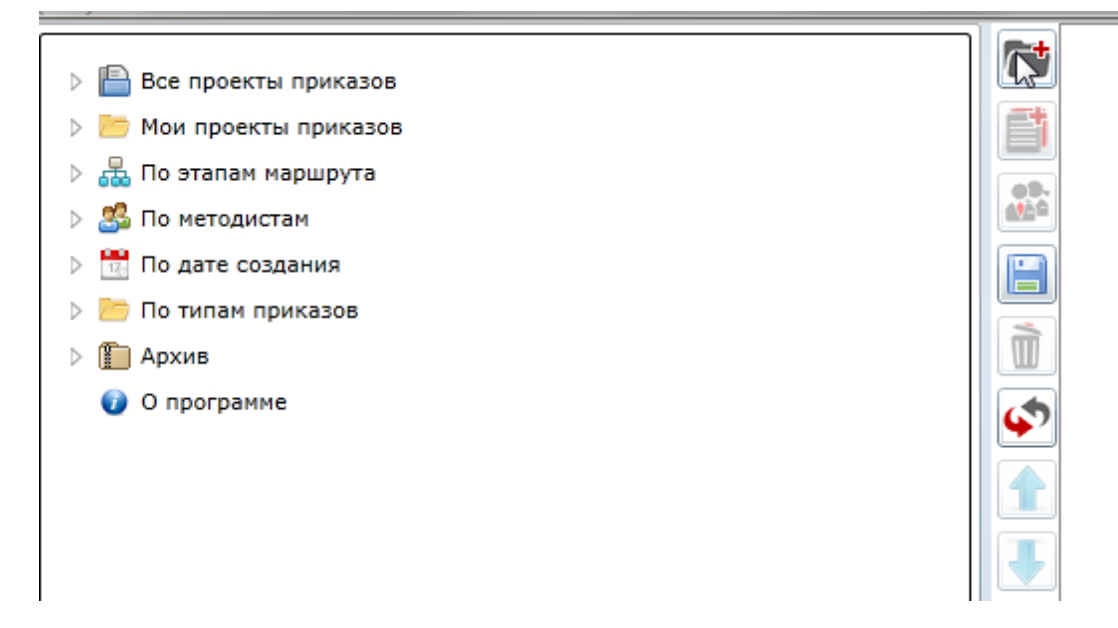

# Откроется мастер создания приказа. В нем выбираем верхний колонтитул.

| Создан | ие приказа                                | 23 |  |  |  |  |
|--------|-------------------------------------------|----|--|--|--|--|
| Шаг 1  | Шаг 2 Шаг 3                               |    |  |  |  |  |
| Выбери | Выберите верхний колонтитул:              |    |  |  |  |  |
| Верхни | ий колонтитул (приказы -к)                |    |  |  |  |  |
| Верхни | ий колонтитул (научный штат, приказы -нк) |    |  |  |  |  |
|        |                                           |    |  |  |  |  |

Шаблон приказа «О приеме на работу (новый сотрудник)».

| Создание приказа                                              | 23 |
|---------------------------------------------------------------|----|
| War 1 War 2 War 3                                             |    |
| Выберите шаблон приказа:                                      |    |
| и 📴 Шаблоны для системы Кадры [Employee]                      |    |
|                                                               |    |
|                                                               |    |
| р 🔚 нижние колонтитулы [Bottoms]                              |    |
| Изменение фамилии [new]                                       |    |
| 📗 О присвоении ученого звания [Emp_assign_academic_rank]      |    |
| O присуждении ученой степени [Employee]                       |    |
| О приеме на работу (новый сотрудник) [Employee]               |    |
| 📗 О приеме На работу (из числа ранее работавших) [Employee]   |    |
| О переводе на другую должность и/или подразделение [Employee] |    |
| 🔲 О прекращении трудового договора [Employee]                 |    |
| 🔲 О возложении обязанностей [Employee]                        |    |
| 🔲 О назначении выплат [Employee]                              |    |
| O предоставлении отпуска [Employee]                           |    |
| 🔲 Об изменении срока работы [Employee]                        |    |
| Об изменении параметров работы сотрудника [Employee]          |    |
| О предоставлении отпуска по уходу за ребенком [Employee]      |    |
|                                                               |    |
|                                                               |    |
| Назад Далее Отмена Создать                                    |    |

Нижний колонтитул.

| Создан | ие прик  | аза       |                                       |
|--------|----------|-----------|---------------------------------------|
| Шаг 1  | Шаг 2    | Шаг З     |                                       |
| Выбери | те нижни | ій колонт | итул:                                 |
| Нижни  | й колонт | итул (см  | естом для подписи сотрудника)         |
| Нижни  | й колонт | итул (Про | фессорско-преподавательский персонал) |
| Нижни  | й колонт | итул (Пер | осонал науки)                         |
| Нижни  | й колон  | йтул (Ади | инистративный персонал)               |

В открывшемся окне выбираем параграф, в который будем добавлять личность (кликнуть мышкой на параграфе). Далее нажать на кнопку

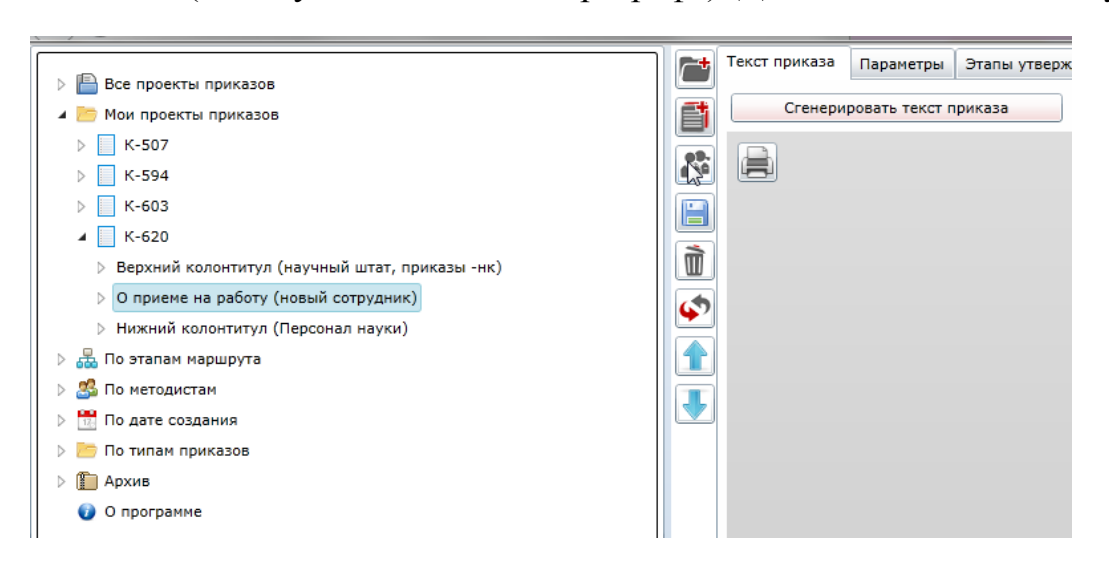

В открывшемся окне выбираем нового сотрудника (к выбору предоставляются раннее не работавшие люди). Нажимаем «Ок».

| Добавление жертв к параграфу 'О приеме на работу (новый сотрудник)' | 23 |
|---------------------------------------------------------------------|----|
| Фильтр                                                              |    |
| 111                                                                 |    |
| 111                                                                 |    |
| 1 1 10                                                              |    |
| 123                                                                 |    |
| 33333333333 12 12                                                   |    |
| Gtnh fghd dfdg                                                      |    |
| Test Test                                                           |    |
| Иванов Иван Иванович                                                |    |
| Иванов Иван Иванович                                                |    |
| пробный пр пр                                                       |    |
| Сидоров Сидор Сидорович                                             |    |
| 1-25                                                                |    |
|                                                                     |    |
|                                                                     |    |
|                                                                     |    |
|                                                                     |    |
|                                                                     |    |
| ОК Закрыт                                                           | ь  |

В открывшемся окне заполняем личные параметры.

|                                                                                                    | Текст приказа                                                                                                    | Параметры                                                                     | Этапы утвержде                                                          | ения                                           |                            |          |
|----------------------------------------------------------------------------------------------------|----------------------------------------------------------------------------------------------------|-------------------------------------------------------------------------------|-------------------------------------------------------------------------|------------------------------------------------|----------------------------|----------|
| Мои проекты приказов                                                                                                    | Приказ Пар                                                                                                    | аметры парагра                                                                | афа Личные па                                                           | араметры                                       |                            |          |
| <ul> <li>Все проекты приказов</li> <li>Мои проекты приказов</li> <li>К-507</li> <li>К-507</li> <li>К-594</li> <li>К-603</li> <li>К-603</li> <li>К-603</li> <li>К-620</li> <li>Верхний колонтитул (научный штат, приказы -нк)</li> <li>О приеме на работу (новый сотрудник)</li> <li>Сидоров Сидор Сидорович</li> <li>Нижний колонтитул (Персонал науки)</li> <li>Сидоров Сидор Сидорович</li> <li>Нижний колонтитул (Персонал науки)</li> <li>С по зтапам маршрута</li> <li>По тапам приказов</li> <li>По дате создания</li> <li>По дате создания</li> <li>По дате создания</li> <li>По дате создания</li> <li>О программе</li> </ul> | Приказ Пар<br>Табельный н<br>Подразделен<br>Тип сотрудни<br>Ставка<br>Оклад<br>Дата вступле<br>Дата избрани<br>Дата окончан<br>Режим работ | аметры парагра<br>омер<br>ие, должность<br>іка<br>ния в должност<br>ія<br>іия | афа Личные па<br>235999<br>235999<br>3000000000000000000000000000000000 | араметры<br>У> 15<br>У> 15<br>У> 15            |                            |          |
|                                                                                                    | Код темы НИ<br>Основание<br>№ трудового<br>Дата трудово<br>Выплаты<br>Вид выплати                                                          | р<br>договора<br>ого договора<br>а Размер                                     | Личное заяг<br>Дата начала                                              | вление, трудовой<br>у><br>Т5<br>Дата окончания | договор<br>Источник выплат | Код темы |

В поле «Подразделение, должность» выбирается элемент штатного расписания, куда будет принят новый сотрудник. Для нахождения вакансий можно использовать поиск. Если нажать кнопку «Поиск» при незаполненном

поле «Название/шифр подразделения», то отобразятся все существующие свободные элементы штатного расписания. В скобках указано количество свободных ставок. Нажимаем «Ок».

| Ċ         | Текст приказа Параметры Этапы утверждения                                                                                                    |                         |
|-----------|----------------------------------------------------------------------------------------------------|-------------------------|
| f         | Приказ Параметры параграфа Личные параметры                                                                                                    |                         |
|           | Текущее структурное подразделение                                                                                                    |                         |
|           | Текущая работа сотрудника                                                                                                    |                         |
| Ì         | Подразделение, должность                                                                                                    |                         |
| ø         | Тип сотрудника                                                                                                    |                         |
| <b>D</b>  |                                                                                                    | 52                      |
| Поиск г   | змента штатного расписания                                                                                                    | 23                      |
|           |                                                                                                    |                         |
| Название  | /шифр подразделения                                                                                                    |                         |
|           |                                                                                                    | Поиск                   |
| ассистент | Профессорско-преподавательский персонал (1,00, ФТЭМК (05042)), Субсидия на финансировани                                                                                   | е выполнения государств |
| ассистент | Профессорско-преподавательский персонал (0,10, ЭЭС (06061)), Платные образовательные услу                                                                                  | ги                      |
| велуший   | преподаватель профессорско-преподавательским персонал (0,30, при (10050)), платные ооразов<br>инженер Прочий персонал науки (0.10. НИУ НЦ "Изност" (03040)). НИЧ хозрасчет | ательные услуги         |
| инженер   | Прочий персонал науки (1,00, НИЛ АФУ (082005)), НИЧ госбюджет                                                                                                    |                         |
|           |                                                                                                    |                         |
|           |                                                                                                    |                         |
|           |                                                                                                    |                         |
|           |                                                                                                    |                         |
|           |                                                                                                    |                         |
|           |                                                                                                    |                         |
|           |                                                                                                    |                         |
|           |                                                                                                    |                         |
|           |                                                                                                    |                         |
|           |                                                                                                    |                         |
|           |                                                                                                    |                         |
|           |                                                                                                    |                         |
|           |                                                                                                    |                         |
|           |                                                                                                    |                         |
|           |                                                                                                    |                         |
| •         |                                                                                                    | •                       |
|           |                                                                                                    | Отмена ОК               |

При необходимости можно добавить дополнительные выплаты. Для этого

необходимо нажать на кнопку . В открывшемся окне заполнить параметры выплаты. Нажать «Ок».

| Выплата           | 23                                                                   |
|-------------------|----------------------------------------------------------------------|
| Вид выплаты:      | Компенсационная выплата за совмещение должности 🔹                    |
| Размер:           | 10000                                                                |
| Дата начала:      | 31.03.2015                                                           |
| Дата окончания:   | 09.05.2015                                                           |
| Источник выплаты: | Внебюджетная деятельность: Прочая предпринимательская деятельность 💌 |
| Код темы:         |                                                                      |
|                   |                                                                      |
| 6                 |                                                                      |
|                   |                                                                      |
|                   | Отмена ОК                                                            |

Выплата появится в окне. При необходимости, ее можно отредактировать

или удалить с помощью кнопок 🗾 🔀

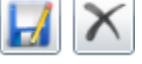

| 1 | Выплаты                                         |        |             |                |                     |
|---|-------------------------------------------------|--------|-------------|----------------|---------------------|
|   | 💊 🛃 🗙                                           |        |             |                |                     |
|   | Вид выплаты                                     | Размер | Дата начала | Дата окончания | Источник выплат     |
|   | Компенсационная выплата за совмещение должности | 10000  | 31.03.2015  | 09.05.2015     | Внебюджетная деятел |

После этого можно сгенерировать текст приказа. Для этого необходимо нажать на вкладку «Текст приказа» - > «Сгенерировать текст приказа».

|                                                          | Текрт приказа Параметры Этапы утверждения |
|----------------------------------------------------------|-------------------------------------------|
| Все проекты приказов                                     |                                           |
| 🔺 🛅 Мои проекты приказов                                 | Приказ Параметры Параграфа                |
| ▷ 🚺 K-507                                                | 787                                       |
| ▷ 📃 K-594                                                | Теприказа 767                             |
| 🔈 📃 К-603                                                | Дата регистрации приказа 14.04.2015       |
| ▲ 📃 K-620                                                |                                           |
| Верхний колонтитул (научный штат, приказы -нк)           |                                           |
| <ul> <li>О приеме на работу (новый сотрудник)</li> </ul> | 6                                         |
| Сидоров Сидор Сидорович                                  |                                           |
| Нижний колонтитул (Персонал науки)                       |                                           |
| Все проекты приказов                                     | Текст приказа Параметры Этапы утверждения |
| 🔺 🛅 Мои проекты приказов                                 | Спортровать техст приказа                 |
| ▷ 📕 K-507                                                |                                           |
| ⊳ 📃 К-594                                                |                                           |
| ▷ 📃 K-603                                                |                                           |
| и 🗌 К-620                                                |                                           |
| Верхний колонтитул (научный штат, приказы -нк)           |                                           |
| <ul> <li>О приеме на работу (новый сотрудник)</li> </ul> | 6                                         |
| Сидоров Сидор Сидорович                                  |                                           |
| Нижний колонтитул (Персонал науки)                       | 1                                         |

#### Текст генерируется. При необходимости его можно поправить.

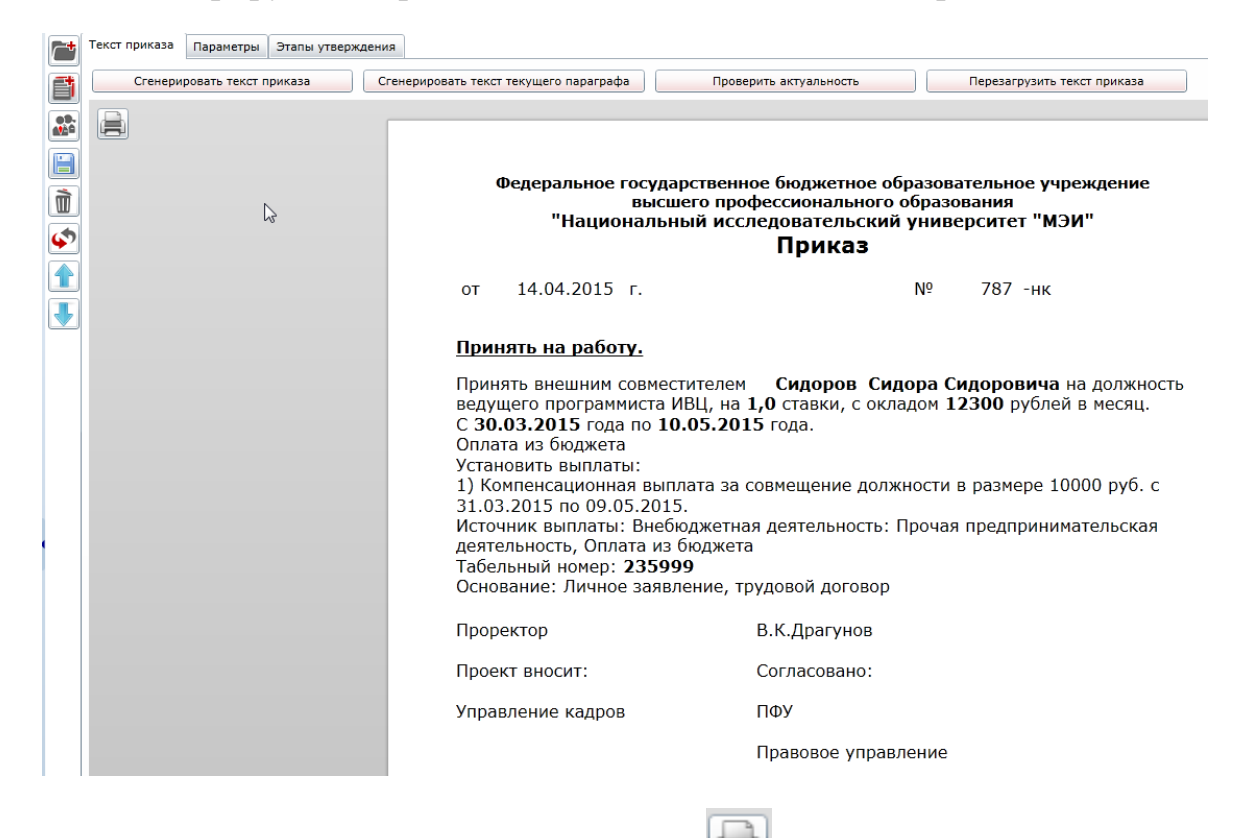

Для печати приказа нажимаем на кнопку

После этого отправляем приказ по маршруту утверждения. Для этого на вкладке «Этапы утверждения» нажимаем на «Изменить».

| P                                                        | Текст приказа Параметры Этапы утверждения |
|----------------------------------------------------------|-------------------------------------------|
| все проекты приказов                                     |                                           |
| 🧾 Мои проекты приказов                                   | Паршрутутверждения.                       |
| ▷ 📃 K-507                                                | ОТ Текущее состояние: Создан Передать     |
| ▷ 📄 K-594                                                |                                           |
| ▷ 🚺 K-603                                                | 14.04.2015 15:29 Репецкая О.              |
| и 📄 К-620                                                | приказ создан                             |
| Верхний колонтитул (научный штат, приказы -нк)           |                                           |
| <ul> <li>О приеме на работу (новый сотрудник)</li> </ul> | 6                                         |
| Сидоров Сидор Сидорович                                  |                                           |
| Нижний колонтитул (Персонал науки)                       |                                           |
| 🔒 По этапам маршрута                                     |                                           |
| 🐣 По методистам                                          |                                           |
| 📅 По дате создания                                       |                                           |
| 🔚 По типам приказов                                      |                                           |
| 👔 Архив                                                  |                                           |
| 🕡 О программе                                            |                                           |

Выбираем маршрут утверждения. Нажимаем «Ок».

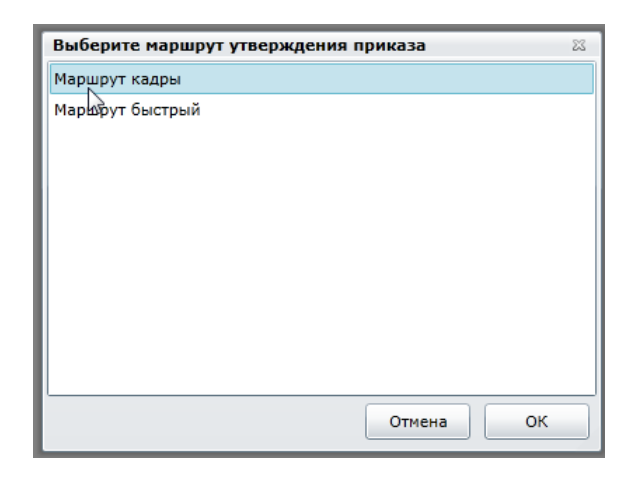

Далее нажимаем кнопку «Передать»

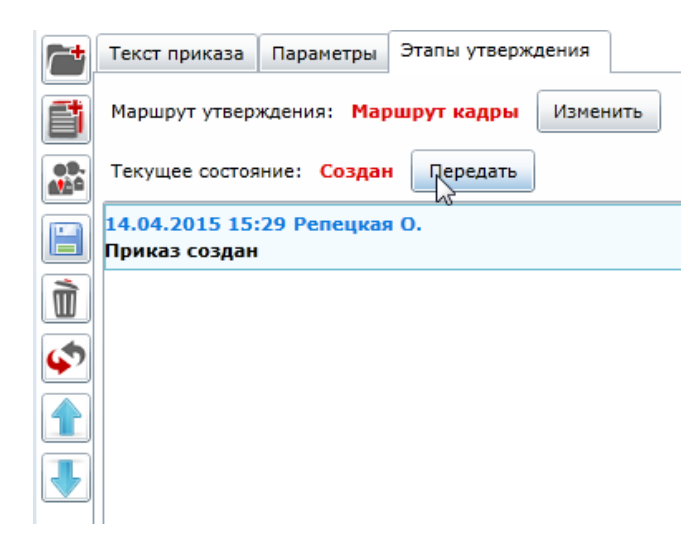

Выбираем переход. Нажимаем «Ок».

| Выберете переход                                        |            |       | 23     |
|---------------------------------------------------------|------------|-------|--------|
| <ul> <li>Передать на согласование в Планово-</li> </ul> | финансовый | отдел | (Согла |
| 2                                                       |            |       |        |
|                                                         |            |       |        |
|                                                         |            |       |        |
| 1                                                       |            |       | •      |
| Комментарий                                             | )          |       |        |
| Комментарии.                                            |            |       |        |
|                                                         |            |       |        |
|                                                         |            |       |        |
|                                                         |            |       |        |
|                                                         |            |       |        |
|                                                         |            |       |        |
|                                                         | Отмена     | 0     | к      |
|                                                         |            |       |        |

Приказ передался на согласование.

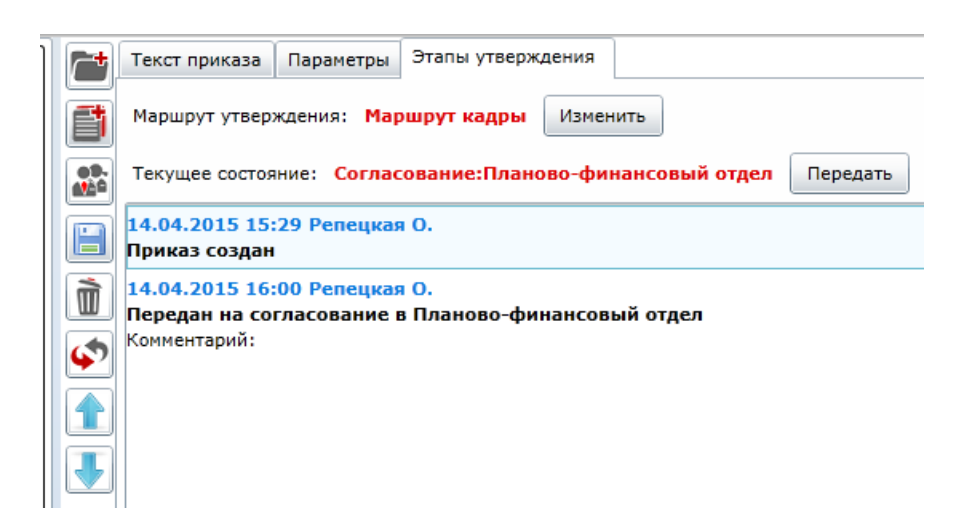

По мере прохождения по маршруту утверждения, приказ будет появляться в соответствующих узлах.

| Все проекты приказов                                               |
|--------------------------------------------------------------------|
| Мои проекты приказов                                               |
| 🔺 📇 По этапам маршрута                                             |
| > 💽 Создан                                                         |
| ▷ 🔊 Подготовка                                                     |
| ▷ 🂽 Утверждение                                                    |
| 🔺 🌄 Регистрация                                                    |
| ▷ K-618                                                            |
| K-ebd                                                              |
| <ul> <li>Верхний колонтитул (научный штат, приказы -нк)</li> </ul> |
| <ul> <li>О приеме на работу (новый сотрудник)</li> </ul>           |
| Сидоров Сидор Сидорович                                            |
| Нижний колонтитул (Персонал науки)                                 |
| В По методистам                                                    |
| По дате создания                                                   |
| По типам приказов                                                  |
| Архив                                                              |
| 🕖 О программе                                                      |
|                                                                    |

После того, как приказ появится в узле «Регистрация», необходимо заполнить параметры верхнего колонтитула: дату регистрации и номер приказа.

|                                                                             | Текст приказа Параметры Этапы утверждения          |
|-----------------------------------------------------------------------------|----------------------------------------------------|
| <ul> <li>▲ Воспроекты приказов</li> <li>▲ К-507</li> <li>► К-594</li> </ul> | Приказ Параметры параграфа                         |
| <ul> <li>▶ K-603</li> <li>▲ K-620</li> </ul>                                | Дата регистрации приказа <dd.mm.yyyy></dd.mm.yyyy> |
| <ul> <li>Верхний колентитул (научный штат, приказы -нк)</li> </ul>          |                                                    |
| ✓ О приеме на работу (новый сотрудник)<br>Сидоров Сидор Сидорович           |                                                    |
| Нижний колонтитул (Персонал науки)                                          |                                                    |
| > 💑 По этапам маршрута<br>> 🥵 По методистам                                 |                                                    |

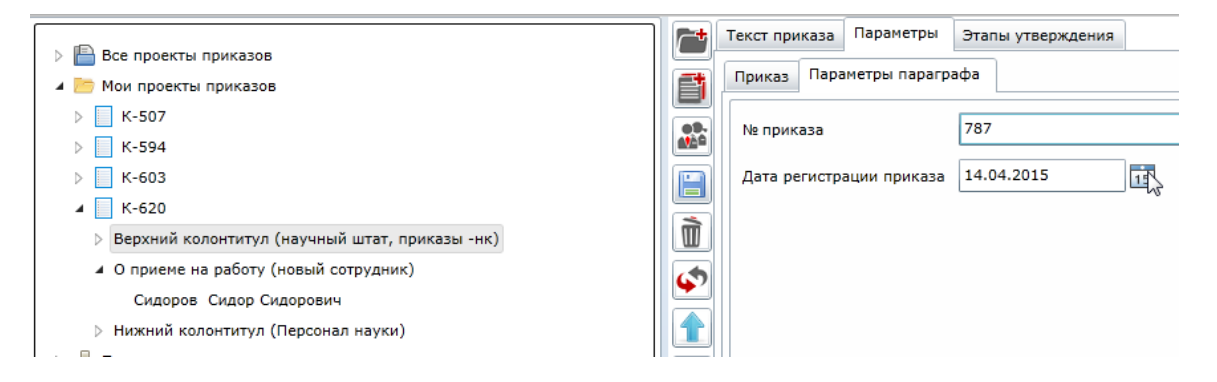

Заново сгенерировать текст приказа, чтобы введенные параметры попали в текст.

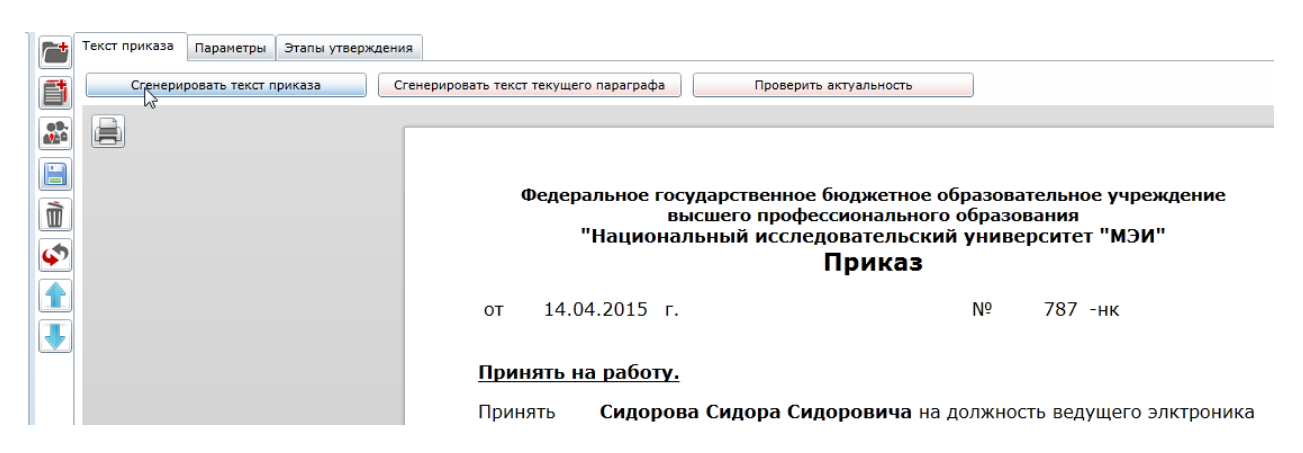

И передать приказ в Архив.

|            | Текст приказа Параметры Этапы утверждения                                                  |
|------------|--------------------------------------------------------------------------------------------|
| f          | Маршрут утверждения: Маршрут кадры Изменить                                                |
| 00-<br>460 | Текущее состояние: Регистрация Передать                                                    |
|            |                                                                                            |
|            |                                                                                            |
|            |                                                                                            |
| J          | 15.04.2015 14:40 Репет<br>Передан на согласован<br>Комментарий: ● Передать в Архив (Архив) |
|            | 15.04.2015 14:40 Репес.<br>Передан на согласован<br>Комментарий:                           |
|            | 15.04.2015 14:40 Репер<br>Передан на Регистраци<br>Комментарий:                            |
|            |                                                                                            |
| *          |                                                                                            |
|            | Отмена ОК                                                                                  |
|            |                                                                                            |

После этого в анкете человека появится вкладка с данными человека как сотрудника.

| 📙 Coxpa | нить 📘 Сохр     | ранить и закрыть   | 🗙 Закрыть          | lás -                  |   |
|---------|-----------------|--------------------|--------------------|------------------------|---|
| Сидоров | Сидор Сидорови  | ч Сидоров Сидор    | Сидорович, 236051  | Аудит Входные параметр | ы |
| Общие   | Список работ    | Отчисления в ПФР   | Р Приказы          |                        |   |
| Табельн | ный №:          |                    | 236051             |                        |   |
| № личн  | ого дела:       |                    |                    |                        |   |
| Дата пе | рвичного зачисл | ения:              | 31.03.2015         |                        |   |
| Дата ув | ольнения:       |                    |                    |                        |   |
|         |                 |                    | 🖌 Право на научное | руководство            |   |
|         |                 |                    | 🖌 Право на научную | деятельность           |   |
| Причина | а увольнения:   |                    |                    |                        |   |
| Статус: |                 |                    | Работает           |                        |   |
| Стаж ра | боты в МЭИ (ле  | г, месяцев, дней): | 0, 0, 12           | S 🕖                    |   |
|         |                 |                    |                    |                        |   |

|   | 🚽 Сохранить 🛛 📘 Сохран                                                          | нить и закрып | ть 💢 За    | крыть              |               |                    |               |                       |                         |                    |                       |
|---|---------------------------------------------------------------------------------|---------------|------------|--------------------|---------------|--------------------|---------------|-----------------------|-------------------------|--------------------|-----------------------|
| c | ждоров Сидор Сидорович, Сидоров Сидор Сидорович, 236051 Аудит Входные параметры |               |            |                    |               |                    |               |                       |                         |                    |                       |
|   | Общие Список работ Отчисления в ПФР Приказы                                     |               |            |                    |               |                    |               |                       |                         |                    |                       |
|   |                                                                                 |               |            |                    |               |                    |               |                       |                         |                    |                       |
|   | AE                                                                              | Кате          | гория штат | а                  | Штат          | Должность          | Тип работы    | Тип сотрудника        | Дата вступления в должн | ость Дата окончан  | ия работы в должности |
|   | Дирекция ИВЦ (Додразде                                                          | ление) Учеб   | но-вспомог | ательный персонал  | Учебный штат  | ведущий электроник | Основная      | штатный сотрудник     | 31.03.2015              |                    |                       |
|   | Накоплено отпуска н<br>Накоплено отпуска:                                       | на дату:      |            |                    |               |                    |               |                       |                         |                    |                       |
|   |                                                                                 |               |            |                    |               |                    |               |                       |                         |                    |                       |
|   |                                                                                 |               |            |                    |               |                    |               |                       |                         |                    |                       |
|   |                                                                                 |               |            |                    |               |                    |               |                       |                         |                    |                       |
|   |                                                                                 |               |            |                    |               |                    |               |                       |                         |                    |                       |
|   |                                                                                 |               |            |                    |               |                    |               |                       |                         |                    |                       |
|   |                                                                                 |               |            |                    |               |                    |               |                       |                         |                    |                       |
|   |                                                                                 |               |            |                    |               |                    |               |                       |                         |                    |                       |
|   | Основная информация                                                             | Аттестации    | Отпуска    | Трудовые договора  | Выплаты       |                    |               |                       | _                       |                    |                       |
|   | Элемент штатного распи                                                          | сания: АЕ:    |            | Дирекция ИВЦ (П    | одразделение) |                    |               |                       |                         |                    |                       |
|   | Элемент штатного распи                                                          | сания: Катего | ория штата | : Учебно-вспомогат | ельный персон | ал                 |               |                       |                         |                    |                       |
|   | Элемент штатного распи                                                          | сания: Штат:  |            | Учебный штат       |               |                    |               |                       |                         |                    |                       |
|   | Элемент штатного распи                                                          | сания: Должн  | ность:     | ведущий электро    | ник           |                    |               |                       |                         |                    |                       |
|   | Тип сотрудника:                                                                 |               | штатный с  | сотрудник          |               |                    |               |                       |                         | Тип работы:        | Основная              |
|   | Дата избрания:                                                                  |               |            |                    |               |                    | Режим работы: | Неполный рабочий день |                         |                    |                       |
|   | Дата вступления в должн                                                         | ность:        | 31.03.201  | 5                  |               |                    |               |                       |                         | Величина оклада:   | 12356.00              |
|   | Дата окончания работы:                                                          |               |            |                    |               |                    |               |                       |                         | Занимаемая ставка: | 0.50                  |
|   | Накоплено отпуска на да                                                         | ату:          |            |                    |               |                    |               |                       |                         | Накоплено отпуска: |                       |
|   | Доступное количество дн                                                         | ней отпуска:  | 0,00       |                    |               |                    |               |                       |                         |                    |                       |
|   |                                                                                 |               |            |                    |               |                    |               |                       |                         |                    |                       |

# 2 Прием сотрудника из числа ранее работавших

# 2.1 Создаем приказ о приеме на работу

Нажимаем кнопку «Редактор приказов».

| Microsoft Dynamics CRM 🗸       | 🏦   ГЛАВНАЯ 🗸 Личности   🗸         |
|--------------------------------|------------------------------------|
| 🕹 добавить 🛛 🔂 редуктор приказ | ов 🛅 удалить 🕞 💼 копировать ссылку |
| ⋆ Все личности ч               |                                    |
| ✓ Отображаемое имя ↑           | Дата рождения                      |
| 111                            | 14.04.2015                         |
| 111                            | 18.04.2013                         |
| 1110                           | 12.12.2012                         |
| 123                            | 15.04.2015                         |
| 33333333333 12 12              | 12.12.2012                         |
| Gtnh fghd dfdg                 | 07.04.2015                         |
| Pupkin Ivan A                  | 13.06.1997                         |
| test test test                 | 26.03.2015                         |

Открывается окно редактора приказов. В окне нажимаем на значок «Создать проект приказа».

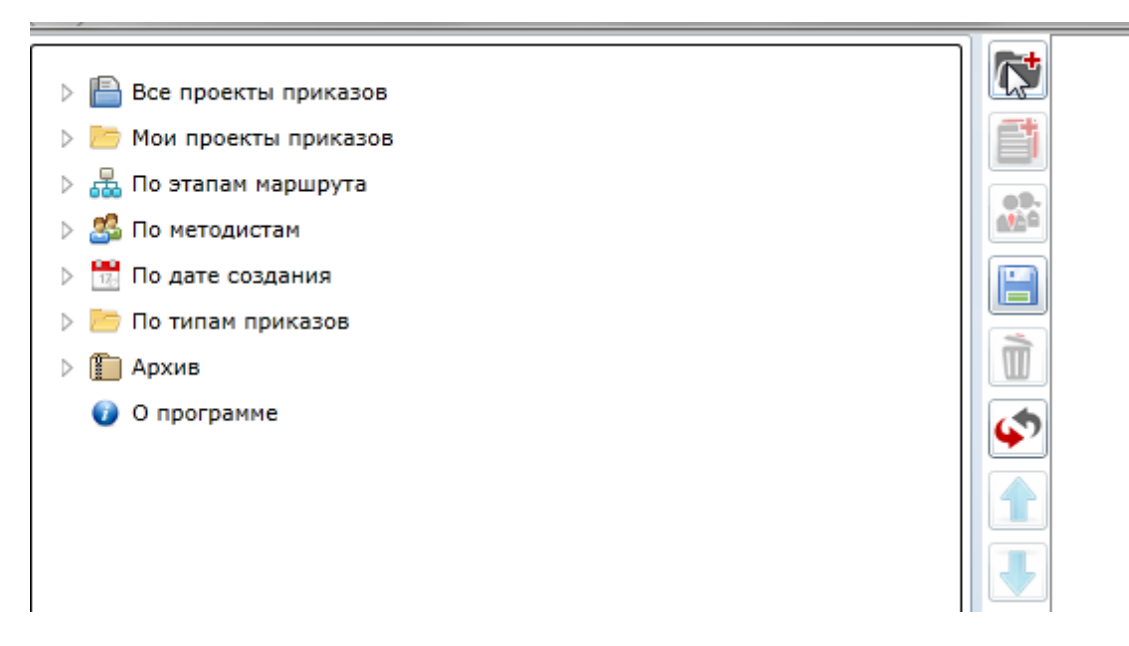

Откроется мастер создания приказа. В нем выбираем верхний колонтитул.

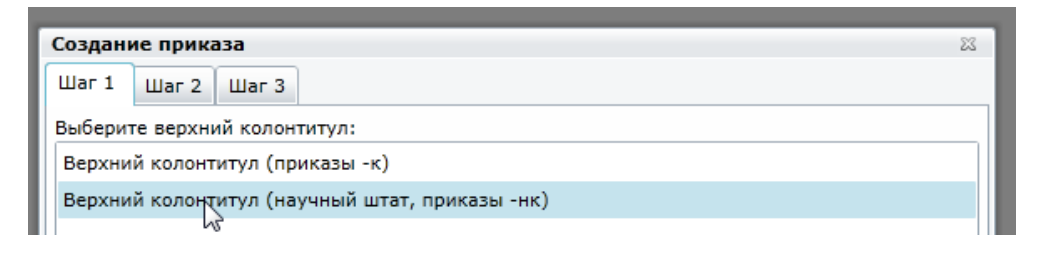

Шаблон приказа «О приеме на работу (из числа раннее работавших)».

| Создание приказа                                                                                                    | 23 |
|----------------------------------------------------------------------------------------------------|----|
| War 1 War 2 War 3                                                                                                    |    |
| Выберите шаблон приказа:                                                                                                    |    |
| <ul> <li>Прием на работу [new]</li> <li>О приеме на работу (новый сотрудник) [Employee]</li> <li>О приеме на работу (из числа ранее работавших) [Employee]</li> <li>Перевод/изменения [new]</li> <li>Изменение фамилии [new]</li> </ul> |    |
| О переводе на другую должность и/или подразделение [Employee]                                                                                                    |    |
| О возложении обязанностей [Employee]                                                                                                    |    |
| Об изменении срока работы [Employee]                                                                                                    |    |
| O6 изменении параметров работы сотрудника [Employee]                                                                                                    |    |
| 🔺 🛅 Увольнение [new]                                                                                                    |    |
| O прекращении трудового договора [Employee]                                                                                                    |    |
| и 🛅 Отпуск [new]                                                                                                    |    |
| O предоставлении отпуска [Employee]                                                                                                    |    |
| 🔺 🛅 Выплаты [new]                                                                                                    |    |
| O назначении выплат [Employee]                                                                                                    |    |
| 🔺 🛅 Об ученой степени и звании [new]                                                                                                    |    |
| O присвоении ученого звания [Emp_assign_academic_rank]                                                                                                    |    |
| O присуждении ученой степени [Employee]                                                                                                    |    |
| Назад Далее Отмена Создать                                                                                                    | ]  |

# Нижний колонтитул.

| Создан  | ие прик  | аза       |                                       |
|---------|----------|-----------|---------------------------------------|
| Шаг 1   | Шаг 2    | Шаг З     |                                       |
| Выберит | ге нижни | ій колонт | итул:                                 |
| Нижни   | й колонт | итул (с м | естом для подписи сотрудника)         |
| Нижни   | й колонт | итул (Про | фессорско-преподавательский персонал) |
| Нижниі  | й колонт | итул (Пер | осонал науки)                         |
| Нижни   | й колонт | йтул (Ади | инистративный персонал)               |

В открывшемся окне выбираем параграф, в который будем добавлять личность (кликнуть мышкой на параграфе). Далее нажать на кнопку

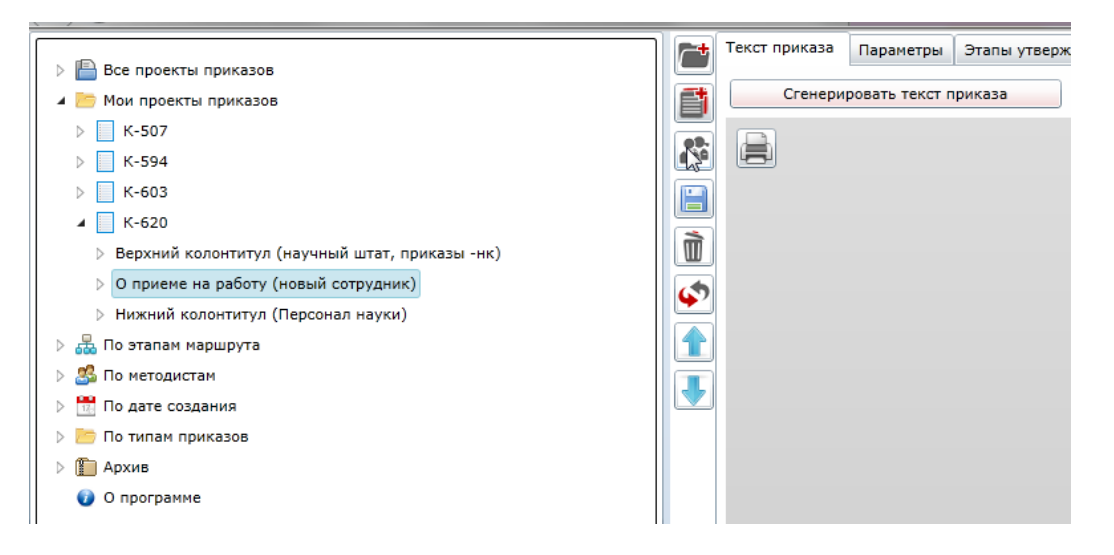

В открывшемся окне выбираем нового сотрудника (к выбору предоставляются раннее работавшие люди). Нажимаем «Ок».

| Добавле | ение жерт   | в к параграфу 'О приеме на работу (из числа ранее работавших)'                                             | 23   |
|---------|-------------|----------------------------------------------------------------------------------------------------|------|
| Поиск   | Выбор из и  | иерархии                                                                                                   |      |
| ФИО     |             | сидоров сидор                                                                                              |      |
| Табельн | ный номер   |                                                                                                    |      |
|         |             | Поиск                                                                                                    |      |
| Сидоров | в Сидор Сид | дорович, 235999 (ведущий программист,Информационно-вычислительный центр (Подразделение),внешний совместите | эль) |
| Сидоров | в Сидор 🙀   | 10рович, 235999 (доцент,Физкультуры и спорта (Кафедра),внутренний совместитель)                            |      |
| Сидоров | в Сидор Сид | цорович, 236051 (ведущий электроник,Дирекция ИВЦ (Подразделение),штатный сотрудник)                        |      |
| -       |             | Отмена ОК                                                                                                  |      |

#### Откроется окно для заполнения личных параметров.

|                                                                    | <b>C</b> † | Текст приказа Параметры   | Этапы ута | верждения                      |                          |
|--------------------------------------------------------------------|------------|---------------------------|-----------|--------------------------------|--------------------------|
| и Проекты приказов                                                 |            | Приказ Параметры параг    | рафа Личн | ные параметры                  |                          |
| к-507                                                              |            |                           |           |                                |                          |
| k-594                                                              |            | Текущее структурное подр  | азделение | ФиС                            |                          |
| > K-603                                                            |            | Текущая работа сотрудника |           | доцент внутренний совместитель |                          |
| ▷ 📃 K-623                                                          |            |                           |           |                                |                          |
| ▷ K-626                                                            |            | подразделение, должность  | ,         |                                |                          |
| ▷ 📃 K-632                                                          | 6          | Тип сотрудника            |           |                                |                          |
| 4 📃 K-637                                                          |            | CTARKA                    |           |                                |                          |
| Верхний колонтитул (научный штат, приказы -нк)                     |            | Clabka                    |           |                                |                          |
| <ul> <li>О приеме на работу (из числа ранее работавших)</li> </ul> | J          | Оклад                     |           |                                |                          |
| Сидоров Сидор Сидорович, 235999                                    |            | Дата вступления в должно  | сть       |                                | 15                       |
| Нижний колонтитул (Персонал науки)                                 |            |                           |           |                                |                          |
| В По этапам маршрута                                               |            | Дата избрания             |           |                                | 15                       |
|                                                                    |            | Дата окончания            |           |                                | 15                       |
|                                                                    |            |                           |           |                                |                          |
| ⊳ П Архив                                                          |            | Режим работы              |           |                                |                          |
| О программе                                                        |            | Код темы НИР              |           |                                |                          |
|                                                                    |            | Основание                 |           |                                |                          |
|                                                                    |            | Conobanne                 |           | vinance sussemente, i          | 574050n 401050p          |
|                                                                    |            | № трудового договора      |           |                                |                          |
|                                                                    |            | Дата трудового договора   |           | <dd.mm.yyyy></dd.mm.yyyy>      | 15                       |
|                                                                    |            | Выплаты                   |           |                                |                          |
|                                                                    |            | Вид выплаты Размер        | Дата нача | ала Дата окончания             | Источник выплат Код темы |
|                                                                    |            |                           |           |                                |                          |

Далее с приказом производим те же действия, что и с приказом о приеме нового сотрудника из числа ранее не работавших.